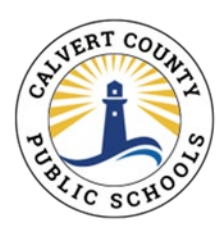

## Prekindergarten Online Application Instructions

This document provides step by step instructions on how to complete the online prekindergarten application for Calvert County Public Schools.

 Go to the application at: <u>calvertmdcpk.scriborder.com</u>, read the information in the green box, and create an account.

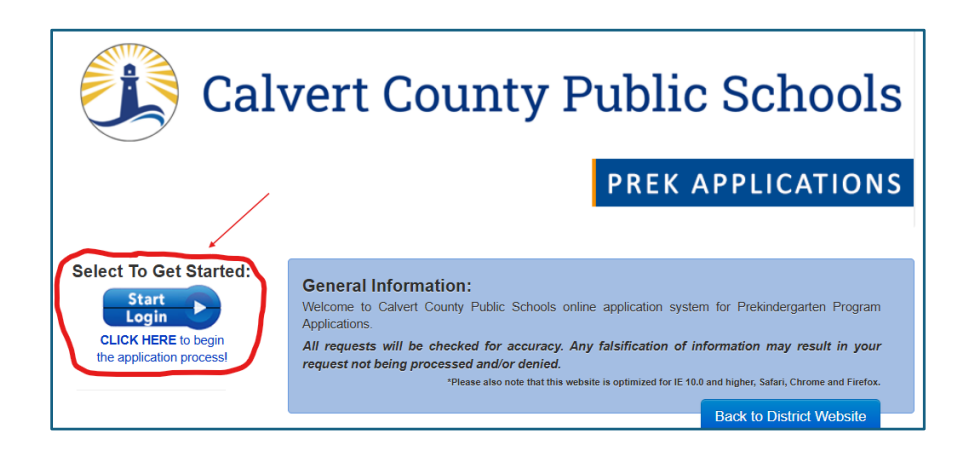

Complete the Student Profile to add the applicant to the family dashboard. Ensure the correct grade is selected for the 2025-2026 school year. If you are applying for the 3-year-old program, select "PK3 - PreK 3 Year Olds". If you are applying for the 4-year-old program, select "PK4 - PreK 4 Year Olds". The application will not appear if the incorrect grade is entered.

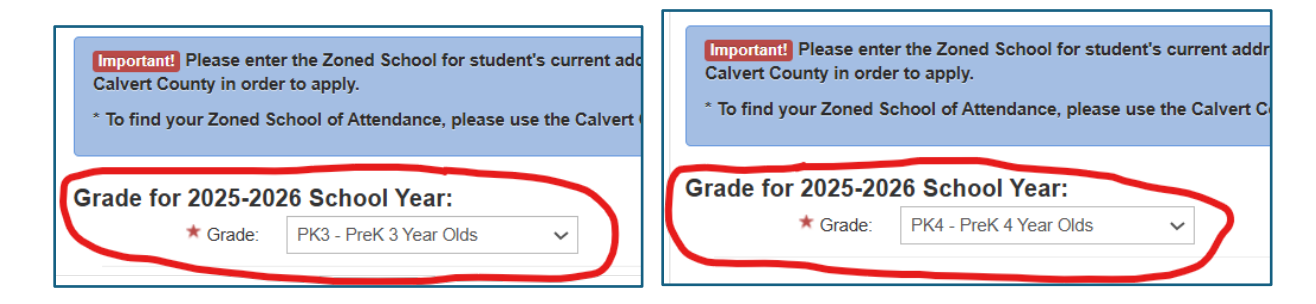

3. Go to your Family Dashboard and select "Begin Application".

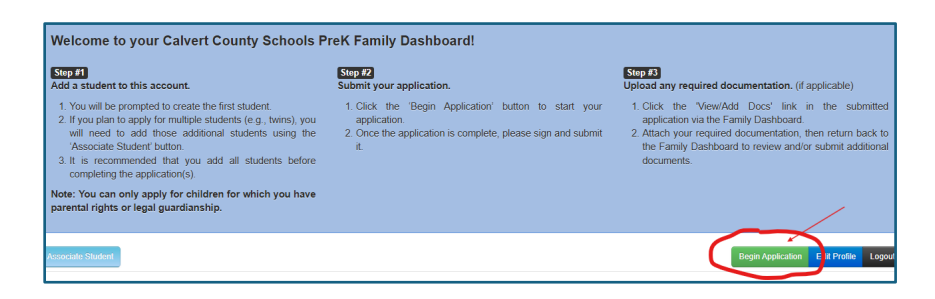

4. Select the applicants name and the application for the **2025-2026** School Year. Then select "New Enrollment, No School Yet Assigned".

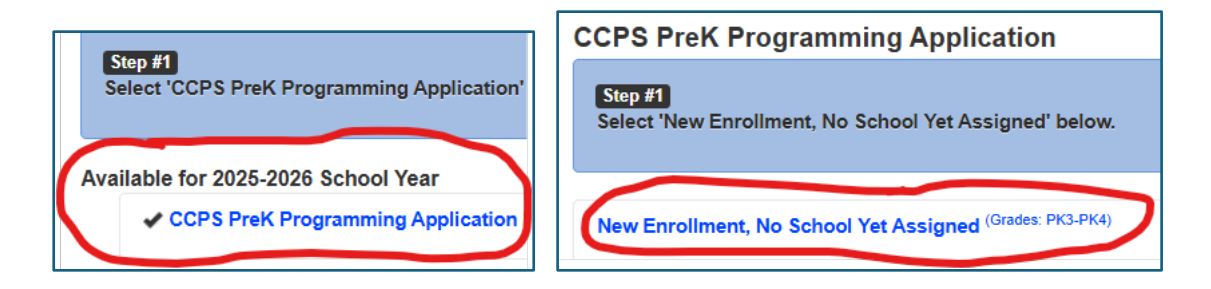

5. Select "Complete New Application".

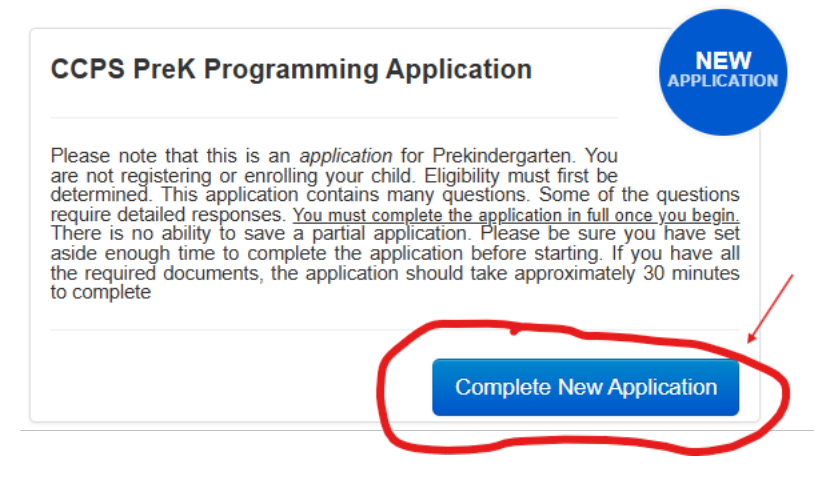

6. Read the information in the green and pink boxes before completing the application. You will need a copy of the applicant's *birth certificate, proof of income,* and a copy of the *income eligibility form* to upload to the application once it is completed. A reminder will be at the end of the application. The application cannot be processed without the required documents. Once the application is complete, indicate that you will provide the required documents, enter your initials, and submit the application.

| REMINDER:                                                                                                    |             |
|----------------------------------------------------------------------------------------------------|-------------|
| The following items are required to be uploaded/attached to this application for it to be processed:                                                                          |             |
| Birth Certificate     Prekindergarten Income Eligibility Form     Income Verification Documents (Proof of Income)                                                             |             |
| Directions will be provided by email sent upon order receipt and on the receipt page for this application. All documents <b>MUST</b> be received before application deadline. | <i>t</i> he |
| *  Innderstand and agree that I will provide all the above documents, as a requirement of the application, in the time frame(s) given.                                        |             |
|                                                                                                    | <b>—</b> /  |
| ★ Guardian Initials: required                                                                                                    |             |
| Back To Dashboard  Clear Form  Submit Application                                                                                                    | n           |

7. Once the application is complete and has been submitted, go to your family dashboard to upload your documents. The family dashboard is on the main page of the account you created. You will see the documents that are missing. Select "View/Add Docs" to upload the missing required documents.

| Programming Application<br>2025-2026 School Year     Prekindergarten Income Eligibility Form Received<br>Income Verification Documents (Proof of<br>Income)     View / Add Docs | 1/15/2025       PK4       New Enrollment, No School       Missing 3 Pre-processing Requirement(s)       Free         1/15/2025       Yet Assigned / CCPS PreK       Programing Application       Application       Application         2025-2026 School Year       Preschool Year       Previndergarten Income Eligibility Form       Received |
|----------------------------------------------------------------------------------------------------|----------------------------------------------------------------------------------------------------|
|----------------------------------------------------------------------------------------------------|----------------------------------------------------------------------------------------------------|

8. Once on the page to upload the documents, select "Add files" and upload copies of the required documents. Your application can not be processed without them. Once they have been added, your family dashboard message will say "Complete". You will be contacted if more information or additional documentation is needed.

| Uploaded Docu                                                   | iments                                                        | UPL                                                       |
|-----------------------------------------------------------------|---------------------------------------------------------------|-----------------------------------------------------------|
| Step #1<br>To upload a document<br>havigate to the docum        | select the 'Add Files' button, Click the ent, select the file | 'Upload' button.                                          |
|                                                                 |                                                               |                                                           |
| The following docum                                             | nentation is required. Please ensure that<br>the document:    | at you have uploaded all documents and selected the corre |
| accument type for ea                                            |                                                               |                                                           |
| Birth Certificate                                               |                                                               |                                                           |
| Birth Certificate     Prekindergarten II                        | ncome Eligibility Form                                        |                                                           |
| Birth Certificate     Prekindergarten li     Income Verificatio | ncome Eligibility Form<br>n Documents (Proof of Income)       |                                                           |
| Birth Certificate     Prekindergarten II     Income Verificatio | ncome Eligibility Form<br>n Documents (Proof of Income)       |                                                           |
| Birth Certificate     Prekindergarten II     Income Verificatio | ncome Eligibility Form<br>n Documents (Proof of Income)       | + Add files                                               |